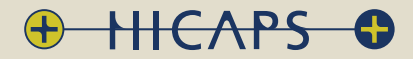

# HICAPS terminal user guide

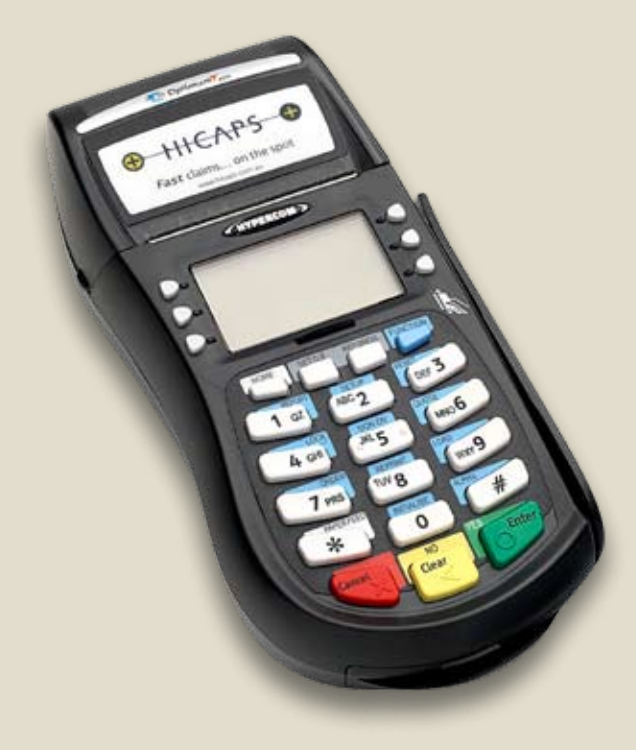

### contact phone numbers for HICAPS/EFTPOS

### HICAPS Help Desk 1300 650 852

### your merchant details

| Merchant No.        |  |  |  |  |
|---------------------|--|--|--|--|
| Manual Merchant No. |  |  |  |  |

For Authorisations:

- Credit Card (Credit) Account This is an Australia-wide number 13 25 15
- Debit Card (Cheque) or (Savings) Account This is an Australia-wide number 1300 650 852

### lost or stolen cards

Please call the above authorisation line appropriate for the card type used (credit or debit). Call 13 25 15 and select extension 500 when calling about lost or stolen credit cards.

### terminal number

Attach your first log on receipt here!

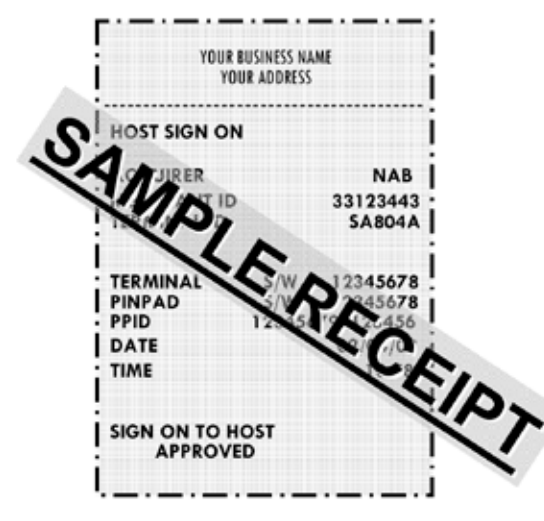

### table of contents

| 1     | HICAPS/EFTPOS                                                             | 4               |
|-------|---------------------------------------------------------------------------|-----------------|
| 1.1   | HICAPS help desk                                                          | 4               |
| 1.2   | glossary                                                                  | 4               |
| 1.3   | diagram of HICAPS terminal                                                | 6               |
| 2     | HICAPS                                                                    | 7               |
| 2.1   | terminal provider setup                                                   | 7               |
| 2.1.1 | adding a new provider                                                     | 7               |
| 2.1.2 | changing and deleting providers                                           | 11              |
| 2.2   | processing a HICAPS claim                                                 | 12              |
| 2.2.1 | processing a HICAPS claim transaction (HICAPS terminal)                   | 12              |
| 2.2.2 | processing a HICAPS claim transaction (practice management system)        | 15              |
| 2.3   | cancelling a HICAPS claim                                                 | 16              |
| 2.3.1 | cancelling a HICAPS claim (HICAPS terminal)                               | 16              |
| 2.3.2 | cancelling a HICAPS claim (practice management system)                    | 18              |
| 2.4   | manual daily transaction summary (HICAPS totals)                          | 18              |
| 2.5   | settlement transaction report (HICAPS forced settlement)                  | 19              |
| 2.6   | ordering terminal rolls                                                   | 20              |
| 2.7   | performing terminal sign on/logon                                         | 21              |
| 2.8   | customising a HICAPS receipt (optional)                                   | 22              |
| 3     | EFTPOS                                                                    | 23              |
| 3.1   | processing an EFTPOS transaction                                          | 23              |
| 3.1.1 | processing an EFTPOS transaction following a successful claim transaction | 23              |
| 3.1.2 | processing an EFTPOS transaction                                          | 25              |
| 3.1.3 | processing an EFTPOS transaction (practice management system)             | 28              |
| 3.2   | refunding an EFTPOS transaction                                           | 28              |
| 3.2.1 | refunding an EFTPOS transaction                                           | 28              |
| 3.2.2 | refund an EFTPOS transaction (practice management system)                 | 31              |
| 3.3   | EFTPOS settlement                                                         | 32              |
| 3.3.1 | manual EFTPOS settlement                                                  | 32              |
| 3.3.2 | automatic terminal settlement                                             | 34              |
| 3.3.3 | merchant password                                                         | 36              |
| 3.3.4 | host forced settlement                                                    | 36 <sub>1</sub> |

| 4      | terminal functions                                       | 37 |
|--------|----------------------------------------------------------|----|
| 4.1    | the screensaver (idle screens)                           | 37 |
| 4.2    | main menu                                                | 38 |
| 4.2.1  | logon                                                    | 38 |
| 4.2.2  | batch                                                    | 38 |
| 4.2.3  | terminal                                                 | 38 |
| 4.2.4  | setup                                                    | 39 |
| 4.2.5  | tests                                                    | 39 |
| 4.2.6  | reprint                                                  | 39 |
| 4.3    | transaction menu                                         | 40 |
| 4.3.1  | balance / quote                                          | 40 |
| 4.3.2  | refund / cancel                                          | 40 |
| 4.3.3  | pre-auth                                                 | 40 |
| 4.3.4  | completion                                               | 40 |
| 4.3.5  | cash out                                                 | 41 |
| 4.3.6  | sale                                                     | 41 |
| 4.4    | terminal function keys                                   | 42 |
| 4.4.1  | report [1] key (print EFTPOS and HICAPS reports)         | 42 |
| 4.4.2  | setup [2] key (refer help desk)                          | 43 |
| 4.4.3  | reset [3] key                                            | 43 |
| 4.4.4  | lock [4] key                                             | 43 |
| 4.4.5  | sign on [5] key                                          | 43 |
| 4.4.6  | quote [6] key                                            | 44 |
| 4.4.7  | order [7] key                                            | 44 |
| 4.4.8  | reprint [8] key (reprint EFTPOS and HICAPS transactions) | 44 |
| 4.4.9  | load [9] key                                             | 44 |
| 4.4.10 | ) initialise [0] key                                     | 44 |
| 4.4.11 | . paper feed [*] key                                     | 44 |
| 4.4.12 | 2 alpha [#] key                                          | 44 |
| 4.5    | changing the terminal security password                  | 45 |
| 4.6    | fallback procedure                                       | 46 |

| 5   | terminal connections                                          | 47 |
|-----|---------------------------------------------------------------|----|
| 6   | thermal printer                                               | 49 |
| 7   | HICAPS response codes                                         | 51 |
| 7.1 | transaction level HICAPS response codes                       | 51 |
| 7.2 | item level HICAPS response codes                              | 53 |
| 8   | EFTPOS error messages and corrective actions                  | 55 |
| 9   | manual backup procedure                                       | 57 |
| 10  | merchant requirements to ensure EFTPOS transactions are valid | 58 |
| 11  | terminal functions T4200 series                               | 59 |
| 12  | Medicare Australia Easyclaim                                  | 60 |

### 1. HICAPS/EFTPOS

### 1.1 HICAPS help desk

### HICAPS Help Desk phone number is **1300 650 852**.

For HICAPS Help Desk hours of operation, please refer to **www.hicaps.com.au** Provider information section.

### HICAPS fax number is **1300 725 726**.

### 1.2 glossary

| benefit           | Value of rebate authorised by a Health Fund.                                                                                                    |
|-------------------|----------------------------------------------------------------------------------------------------|
| cancel            | Reverses a transaction processed through the terminal.                                                                                                    |
| card              | A membership card issued by the Health Fund or an EFTPOS or credit card, issued by a bank.                                                                                                    |
| claim             | After treatment is provided, details are sent electronically via the terminal to the Health Fund.                                                                                                    |
| claim declined    | When a Health Fund declines to pay the request a brief response message will print with each declined item and/or claim.                                                                                     |
| claim receipt     | Either the terminal or the associated Practice Management<br>System prints a receipt, which must be signed by the patient to<br>acknowledge services and approve the transfer of payment to<br>the provider. |
| claim to sale     | The terminal facility allowing you to start an EFTPOS transaction using the Gap amount returned from the HICAPS Claim.                                                                                       |
| clinical code     | Two digit numeric identifying the body part/primary condition/ diagnostic intervention on which the service was performed.                                                                                   |
| date (of service) | The date the specific item of service was performed – format ddmm.                                                                                                    |
| fallback          | The terminal was unable to contact the bank to process an EFTPOS transaction, but the transaction has been approved/ declined and will be sent to the bank with the next transaction.                        |
| gap payment       | The amount remaining after the Health Fund has approved a benefit for the specified services.                                                                                                    |

| HICAPS                     | Health Industry Claims And Payments Service. The company responsible for the switching of transactions to health funds from the terminal.                                                                                                    |  |
|----------------------------|----------------------------------------------------------------------------------------------------|--|
| issue date                 | The date the membership card was issued. Those cards with issue dates have them printed on the bottom right-hand corner of the card.                                                                                                    |  |
| item cost                  | The amount charged for the given item of service.                                                                                                    |  |
| item number                | Numeric code identifying the type of service performed. Refer<br>to the HICAPS Quick Reference Guide or the relevant schedule<br>for a full list of item numbers.                                                                                                    |  |
| member                     | A customer of a Health Fund.                                                                                                    |  |
| MMF                        | The Multi-Merchant Facility. This is a feature of the HICAPS terminal which optionally allows you to settle the EFTPOS funds separately for each provider.                                                                                                    |  |
| patient ID                 | A member listed on the card which identifies a given patient within a Health Fund membership.                                                                                                    |  |
| Practice Management System | The PC-based system which allows a transaction to be sent directly to the HICAPS terminal.                                                                                                    |  |
| provider                   | Practitioners who provide Health Services to patients.                                                                                                    |  |
| provider number            | Is eight characters that uniquely identify each individual<br>provider for a specific location. Provider numbers that HICAPS<br>use are issued by Medicare Australia or Medibank Private.<br>Provider numbers are location specific, so you must have a<br>provider number for each location you wish to practice at. |  |
| refund                     | Refunds a previous EFTPOS or credit approved transaction.                                                                                                    |  |
| reversal                   | Reverses an approved transaction on the same day the transaction was processed.                                                                                                    |  |
| RRN                        | Receipt reference number (unique 12 digit field).                                                                                                    |  |
| swipe member card          | Pass the membership card through the card reader on the right-hand side of the HICAPS terminal.                                                                                                    |  |
| tooth number               | Two digit FDI numeric identifying the tooth on which the service was performed.                                                                                                    |  |

### 1.3 diagram of HICAPS terminal

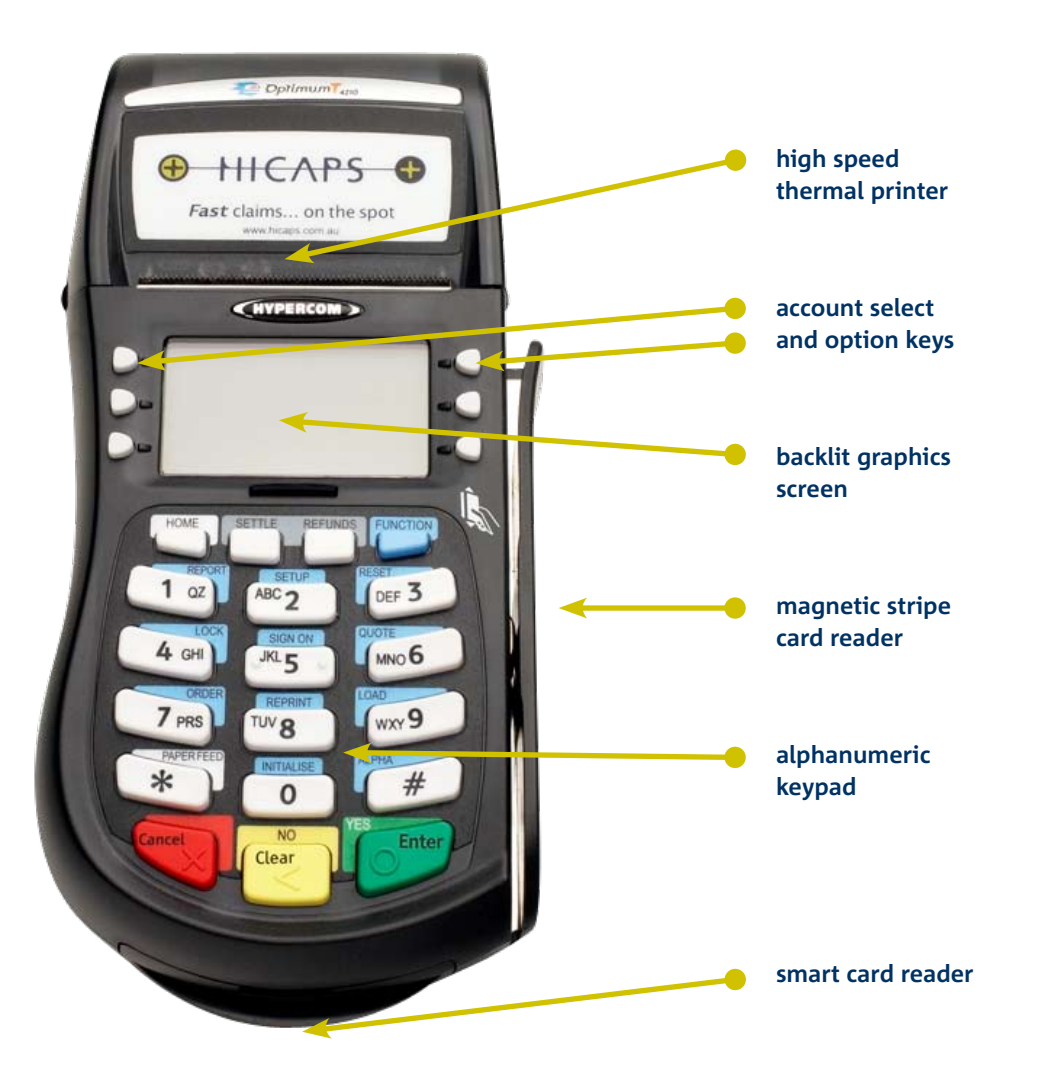

### 2. HICAPS

### 2.1 terminal provider setup

**Note:** To add providers you will need to contact HICAPS in writing. A **'Change of Practice Details' form** will need to be completed and sent to HICAPS. This form is available from the HICAPS website **www.hicaps.com.au** or from the HICAPS Help Desk on **1300 650 852**. You will receive notification from HICAPS in writing once the providers have been registered.

Merchant Function 54 is used for Provider Setup.

### 2.1.1 adding a new provider

### step 1 Press the [FUNCTION] key.

### step 2 Enter [5] [4] and press [ENTER].

### step 3

Select a Not Assigned provider field by entering the number and pressing **[ENTER]** or by scrolling up or down to highlight the Not Assigned provider field and pressing **[ENTER]**.

### step 4

Enter the provider's name by pressing 'sel' and using the **[1]** to **[9]** keys.

To select an alpha character entry either press the 'sel' button on the left-hand side of the screen or press the Alpha **[#]** key on the keyboard.

| SELECT PROVIDER |   |
|-----------------|---|
| 1. Dr Smith     | А |
| 2. NOT ASSIGNED |   |
| 3. NOT ASSIGNED |   |
| 4. NOT ASSIGNED |   |
| 5. NOT ASSIGNED |   |
| 6. NOT ASSIGNED |   |

| PROVIDER NAME |   |   |       |   |  |  |
|---------------|---|---|-------|---|--|--|
|               |   |   | Dr J  |   |  |  |
| sel           | 1 | 2 | 3     |   |  |  |
|               | 4 | 5 | 6     |   |  |  |
|               | 7 | 8 | 9     |   |  |  |
|               |   | 0 |       | _ |  |  |
|               |   |   | CLEAR |   |  |  |

Pressing the Alpha **[#]** key again will change from upper case to lower case and symbols. E.g.

|                  |                                                                 |                                                                                                    | 1                     |                                                                                                    |                       |                                                                                                    |                                                                                                    | -                                                                                                    |                                                                                                    |
|------------------|-----------------------------------------------------------------|----------------------------------------------------------------------------------------------------|-----------------------|----------------------------------------------------------------------------------------------------|-----------------------|----------------------------------------------------------------------------------------------------|----------------------------------------------------------------------------------------------------|----------------------------------------------------------------------------------------------------|----------------------------------------------------------------------------------------------------|
| PROVIDER NAME    |                                                                 |                                                                                                    |                       |                                                                                                    | PROVIDER NAME         |                                                                                                    |                                                                                                    |                                                                                                    |                                                                                                    |
| Dr J             |                                                                 |                                                                                                    |                       |                                                                                                    | I                     | Or Jones                                                                                                    | -                                                                                                    |                                                                                                    |                                                                                                    |
| <sup>1</sup> _QZ | <sup>2</sup> ABC                                                | <sup>3</sup> DEF                                                                                                    |                       |                                                                                                    |                       | <sup>1</sup> _qz                                                                                                    | <sup>2</sup> abc                                                                                                    | ³def                                                                                                    |                                                                                                    |
| ⁴GHI             | ⁵JKL                                                            | <sup>6</sup> MNO                                                                                                    |                       |                                                                                                    | sel                   | ⁴ghi                                                                                                    | ⁵jkl                                                                                                    | ⁵mno                                                                                                    |                                                                                                    |
| <sup>7</sup> PRS | <sup>8</sup> TUV                                                | 9WXY                                                                                                    |                       |                                                                                                    |                       | <sup>7</sup> prs                                                                                                    | <sup>8</sup> tuv                                                                                                    | <sup>9</sup> wxy                                                                                                    |                                                                                                    |
|                  | ⁰\+7                                                            |                                                                                                    |                       |                                                                                                    |                       |                                                                                                    | 0 "                                                                                                    |                                                                                                    |                                                                                                    |
|                  | \·.                                                             | CLEAR                                                                                                    | 2                     |                                                                                                    |                       |                                                                                                    | .,                                                                                                    | CLEAR                                                                                                    | 2                                                                                                    |
|                  | PRO<br><sup>1</sup> _QZ<br><sup>4</sup> GHI<br><sup>7</sup> PRS | PROVIDER N<br><sup>1</sup> _QZ <sup>2</sup> ABC<br><sup>4</sup> GHI <sup>5</sup> JKL<br><sup>7</sup> PRS <sup>8</sup> TUV<br><sup>0</sup> \+? | PROVIDER NAME<br>Dr J | PROVIDER NAME<br>Dr J<br><sup>1</sup> _QZ <sup>2</sup> ABC <sup>3</sup> DEF<br><sup>4</sup> GHI <sup>5</sup> JKL <sup>6</sup> MNO<br><sup>7</sup> PRS <sup>8</sup> TUV <sup>9</sup> WXY<br><sup>0</sup> \+?<br>CLEAR | PROVIDER NAME<br>br J | PROVIDER NAME<br>Dr J<br><sup>1</sup> _QZ <sup>2</sup> ABC <sup>3</sup> DEF<br><sup>4</sup> GHI <sup>5</sup> JKL <sup>6</sup> MNO<br><sup>7</sup> PRS <sup>8</sup> TUV <sup>9</sup> WXY<br><sup>0</sup> \+?<br>CLEAR | PROVIDER NAME         PRO           br J         Dr J <sup>1</sup> _QZ <sup>2</sup> ABC <sup>3</sup> DEF <sup>4</sup> GHI <sup>5</sup> JKL <sup>6</sup> MNO <sup>7</sup> PRS <sup>8</sup> TUV <sup>9</sup> WXY <sup>0</sup> \+?         CLEAR | PROVIDER NAME     PROVIDER NAME       1_QZ     2ABC     3DEF       4GHI     5JKL     6MNO       7PRS     8TUV     9WXY       0\+?     CLEAR | PROVIDER NAME     PROVIDER NAME       1_QZ     2ABC     3DEF       4GHI     5JKL     6MNO       7PRS     8TUV     9WXY       0\+?     CLEAR |

After entering the provider's name press the [ENTER] key.

### step 5

Key the provider number for this location then press [ENTER]. This is the 8-character number supplied by Medicare or Medibank Private. If your provider number is shorter than 8 characters you will need to include leading 0's to make up 8 characters. Alpha character entry is entered the same as for entering the provider's name.

### step 6

Select the Merchant name for processing EFTPOS payments for this provider from the list presented then press **[ENTER]**. The list can contain up to 25 merchant details so please ensure you select the correct merchant from the list.

| PROVIDER NUMBER |   |   |       |   |  |
|-----------------|---|---|-------|---|--|
| 123456AJ Dr J   |   |   |       |   |  |
|                 | 1 | 2 | 3     |   |  |
| sel             | 4 | 5 | 6     |   |  |
|                 | 7 | 8 | 9     |   |  |
|                 |   | 0 | F     |   |  |
|                 |   |   | CLEAR | 2 |  |

| SELECT MERCHANT          |
|--------------------------|
| 1. A – Smith St Practice |
| 2. B – Dr Smith          |
| 3. C – Dr Jones          |
| 4. D – Dr Brown          |
| 5. E – Dr White          |
| 6. F – Dr A. Smith       |

### step 7

This option will enable the terminal to prompt to automatically start an EFTPOS transaction for the gap amount. Select the appropriate option for this provider.

CURRENT

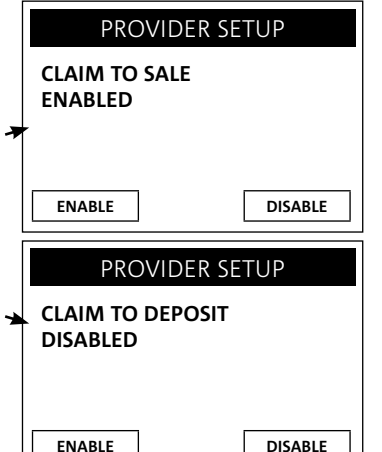

### step 8

**Note:** If a Claim to Sale is disabled the Claim Deposit is not displayed. This option will enable the terminal to prompt for deposits (optical only).

### step 9

Select Item Memory enabled or disabled for this provider. Item Memory enables the terminal to recall the last amount entered for this item number.

### step 10

Clear Item Memory will clear all amounts stored for item numbers.

### step 11

Confirmation that the item memory will be cleared if Yes was selected at Clear Item Memory.

### PROVIDER SETUP ITEM MEMORY DISABLED ENABLE DISABLE

| PROVIDER 3         | ETUP |  |  |  |  |  |  |
|--------------------|------|--|--|--|--|--|--|
| CLEAR ITEM MEMORY? |      |  |  |  |  |  |  |
|                    |      |  |  |  |  |  |  |
|                    |      |  |  |  |  |  |  |
|                    |      |  |  |  |  |  |  |
|                    |      |  |  |  |  |  |  |
| NO                 | YES  |  |  |  |  |  |  |
|                    |      |  |  |  |  |  |  |

### PROVIDER SETUP

ITEM MEMORY WILL BE CLEARED!

### step 12

Select if you want automatic HICAPS settlement enabled for this provider.

### step 13

Select if you want a HICAPS transaction listing to print when automatic settlement takes place.

### step 14

Key the security password for this provider then press **[ENTER]**. It is used to protect access to the provider table.

### step 15

This option will tell the terminal to prompt for either a clinical code or tooth number, or no prompt at all. Select whichever is appropriate for this provider, or press **[ENTER]** to accept the highlighted option.

### step 16

This option lets you select the type of provider you are for processing Medicare Australia Easyclaim transactions. Select whichever is appropriate for this provider, or press **[ENTER]** to accept the highlighted option.

If you do not want to process Medicare Australia Easyclaim transaction section 5. Not applicable.

### step 17

This option when completed pre-populates the Payee Provider Number when completing a claim. Use the 0-9 keys to enter provider number and press **[ENTER]** or press **[ENTER]** to bypass.

**Note:** This option should be used when the servicing provider is not the payee provider for Medicare Easyclaim transactions.

### step 18

The provider has now been added, a confirmation receipt will be printed and the terminal will display a provider summary, press **[ENTER]** to finish.

| PROVIDER SETUP            |        |  |  |
|---------------------------|--------|--|--|
| HICAPS AUTO S<br>DISABLED | SETTLE |  |  |
| ENABLE DISABLE            |        |  |  |
|                           |        |  |  |

HICAPS SETTLE TXT LISTING DISABLED

ENABLE DISABLE

### PROVIDER PASSWORD

PROVIDER PASSWORD <NO PASSWORD SET>

| CLEAR |   |       |
|-------|---|-------|
|       | ← | CLEAR |

| SEI | LECT PROMPT OPTION |  |
|-----|--------------------|--|
|     | 1. CLINICAL CODE   |  |
|     | 2. TOOTH NUMBER    |  |
|     | 3. NO PROMPT       |  |
| -   |                    |  |

| ENTER PROVIDER TYPE |
|---------------------|
| 1. GENERAL PRACTICE |
| 2. OPTOMETRICAL     |
| 3. SPEC/AH/DENT     |
| 4. DIAGNOSTIC       |
| 5. PATHOLOGY        |
| 6. NOT APPLICABLE   |
|                     |

### PAYEE PROVIDER NUMBER

|     |   |   |      | - |
|-----|---|---|------|---|
|     | 1 | 2 | 3    |   |
| sel | 4 | 5 | 6    |   |
|     | 7 | 8 | 9    |   |
|     |   | 0 |      | - |
|     |   |   | CLEA | R |
|     |   |   |      |   |

### 2.1.2 changing and deleting providers

**Note:** To alter provider details you will need to contact HICAPS in writing. A **'Change of Practice Details' form** will need to be completed and sent to HICAPS. This form is available from the HICAPS website **www.hicaps.com.au** or from the HICAPS Help Desk on **1300 650 852**.

### step 1

Press the [FUNCTION] key.

### step 2

Enter [5] [4] and press [ENTER].

### step 3

Select the provider that you want to change by entering the number and pressing **[ENTER]** or by scrolling up or down to highlight the provider and pressing **[ENTER]**.

**Note:** The password that was keyed when the provider was originally entered into the terminal is required to amend any of the provider details.

### step 4

The Provider summary screen will be shown, use the down arrow to go to page 2 and press **[CLEAR]** to enable you to modify the provider's details.

#### step 5

Once you have entered the modify provider function follow the steps used for adding a provider.

| SELECT PROVIDER     |   |
|---------------------|---|
| 1. Dr Smith         | А |
| 2. NOT ASSIGNED     |   |
| 3. NOT ASSIGNED     |   |
| 4. NOT ASSIGNED     |   |
| <br>5. NOT ASSIGNED |   |
| 6. NOT ASSIGNED     |   |

| PROVIDER SUMMARY |          |  |
|------------------|----------|--|
| PROV             | Dr Smith |  |
| PROV NUM         | 123456AJ |  |
| MID              | Dr Smith |  |
| CLAIM TO SALE    | ENA      |  |
| CLAIM DEPOSIT    | DIS      |  |
| ITEM MEMORY      | DIS      |  |
| AUTO SETTLE      | ENA      |  |

|   | PRO                     | VIDER SUN                 | 1MARY                              |
|---|-------------------------|---------------------------|------------------------------------|
|   | SETTL                   | E TXT LIST                | DIS                                |
|   | PROMPT                  |                           | None                               |
| ▼ | Press<br>Press<br>Press | REPORTS<br>CLEAR<br>ENTER | to Print<br>to Modify<br>To Finish |

### 2.2 processing a HICAPS claim

### 2.2.1 processing a HICAPS claim transaction (HICAPS terminal)

### step 1

To start a HICAPS Claim transaction, simply swipe the patient's Health Fund card through the terminal.

| SELECT PROVIDER          |  |  |
|--------------------------|--|--|
| 1. A – Smith St Practice |  |  |
| 2. B – Dr Smith          |  |  |
| 3. C – Dr Jones          |  |  |
| 4. D – Dr Brown          |  |  |
| 5. E – Dr White          |  |  |
| 6. F – Dr A. Smith       |  |  |

### step 2

When prompted to SELECT PROVIDER simply select the appropriate screen button for the provider claiming for the services provided, or press the relevant number on the keypad that is displayed beside the provider's name.

**Note:** This prompt will only be displayed if more than one provider is loaded into the terminal.

### step 3

The screen will display the number of items you are able to process in one transaction, e.g. 16. Press **[ENTER]** to continue.

### step 4

The terminal will then ask for the PATIENT ID. This is the 2-digit number printed on the card relating to the specific patient receiving treatment then press **[ENTER]**.

**Note:** This value will default to **[01]** if nothing is entered.

### step 5

Key the item number associated with the treatment supplied then press **[ENTER]**.

| CLAIM                               |    |
|-------------------------------------|----|
| MAXIMUM ALLOWED<br>ITEM ENTRIES ARE | ХХ |
| ENTER                               |    |

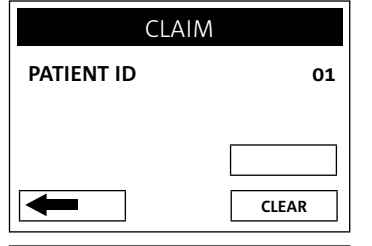

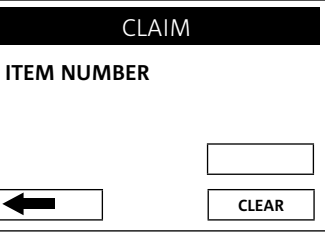

### step 6

Key the clinical code or tooth number on which the treatment supplied was performed then press **[ENTER]** or just press **[ENTER]** to use the default of **[00]**.

**Note:** Terminal Provider Setup prompt for Clinical code or Tooth Number may be changed through Provider Setup (Refer 2.1) and will only be displayed if setup (Refer to Step 15).

### step 7

The date this part of the service was performed. dd, mmm = current date. To change the date enter DD = day, e.g. 26 and MM = 12, e.g. DEC.

To accept the default of the current date just press **[ENTER]**.

### step 8

Enter the cost to be charged for this item.

**Note:** This field will default to the last cost charged for the same item if item amount memory is enabled.

### step 9a

You will be presented with a summary of the item(s) entered. By pressing the middle left screen button **[Mod]** you are able to modify the item that has been entered by repeating the steps above.

### step 9b

To add another item, simply press **[Add]** and enter the options as above. Once all items have been added to the claim, press **[ENTER]**.

### step 10

If the summary presented is correct, simply press [ENTER] and the claim will be sent to the Health Fund for approval.

**Note:** To scroll through the items use top and bottom buttons beside the arrows at the left of the screen.

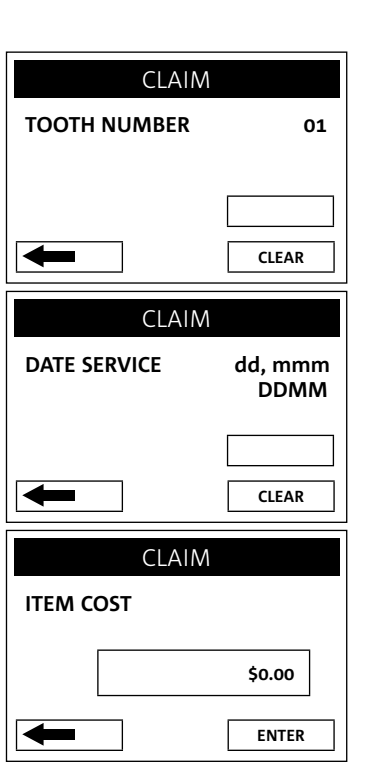

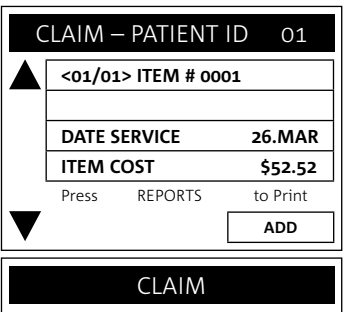

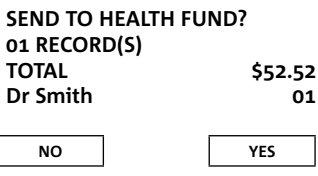

#### example HICAPS claim receipt

The claim receipt contains all of the information relating to the claim. A second [CUSTOMER COPY] is printed without the statutory declaration. The first copy is required to be signed by the Fund member and retained for your office records and may be required to be produced by the Health Fund. The second copy is for the customer's own records.

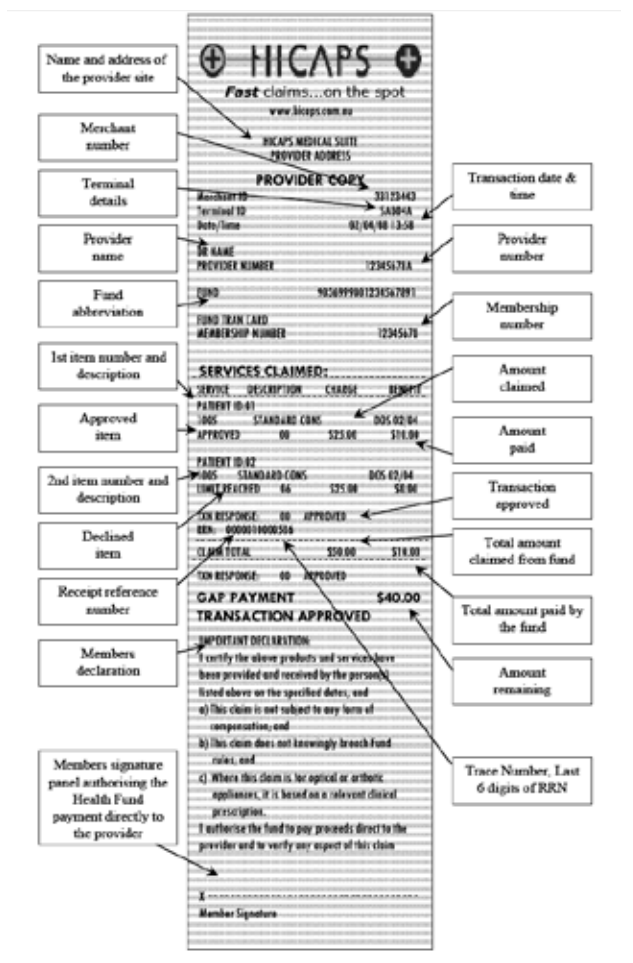

### 2.2.2 processing a HICAPS claim transaction (practice management system)

To start a HICAPS Claim Transaction, simply send the transaction to HICAPS by clicking on the HICAPS icon on your Practice Management System screen.

When the terminal receives the transaction details from your Practice Management System, the terminal will prompt for the customer card to be swiped. The terminal will recognise the card type that should be swiped by the type of transaction that is received from the Practice Management System. The results from the transaction will be returned directly to the Practice Management System.

For further assistance on processing a Practice Management System transaction please contact your Practice Management System provider.

### 2.3 cancelling a HICAPS claim

### 2.3.1 cancelling a HICAPS claim (HICAPS terminal)

There are two options for cancelling HICAPS claim transactions, but for each option a transaction can only be cancelled on the same day that it was originally processed.

**OPTION 1** Transaction was processed by the same terminal.

### step 1

Press the [REFUNDS] key.

### step 2

The terminal will then prompt you to swipe/insert the card. Swipe the patient's Health Fund card.

### step 3

The terminal will then display the transaction(s) processed for your patient for the current day. If there is more than one transaction for that patient all transactions can be reviewed by using the up/down arrow buttons.

### step 4

Select the transaction you want to cancel and press the **[ENTER]** key.

### step 5

16

You will then be asked to confirm the cancel by pressing either the NO **[CLEAR]** or YES **[ENTER]** key. Alternatively you can use the option selection button beside the **[NO]** and **[YES]** prompts on the screen.

**Note:** The terminal will produce two copies of the cancellation receipt. The first copy must be signed by the Fund member and retained for your records, the second copy is for the member's own records.

**OPTION 2** Transaction was processed by a different terminal.

**Note:** The transaction must still have been processed in the same day.

| ICEL |  |  |
|------|--|--|
|      |  |  |
|      |  |  |
|      |  |  |
|      |  |  |
|      |  |  |
|      |  |  |
|      |  |  |

### CANCEL TXN? RRN:123456 NAB Dr Smith 26/03/085 14:15 903600-802 S BENEFIT \$25.88 CLAIM \$47.50

REFUND / CAI

SWIPE/INSERT CARD

Press ENTER to CANCEL TXN

| SEND CANCEL ?                  |                                     |  |
|--------------------------------|-------------------------------------|--|
| BENEFIT<br>PROVIDER #<br>RRN # | \$25.88<br>1234567A<br>000000123456 |  |
| NO                             | YES                                 |  |

### step 1

Press the [REFUNDS] key.

### step 2

The terminal will then prompt you to swipe/insert the card. Swipe the patient's Health Fund card.

### step 3

The terminal will prompt for you to select a provider by entering the provider number or scrolling down and highlighting the provider and pressing **[ENTER]**.

### step 4

The terminal will then prompt you for the 12-digit Receipt Reference Number of the original claim. Key the RRN and press **[ENTER]**.

### step 5

The terminal will then prompt you for the Benefit amount approved by the Health Fund on the original claim. Key the amount and press **[ENTER]**.

### step 6

You will then be asked to confirm the cancel by pressing either the NO **[CLEAR]** or YES **[ENTER**] key. Alternatively you can select your response using the corresponding keys on the side of the display next to the **[NO]** or **[YES]** prompts on the screen.

**Note:** The terminal will produce two copies of the cancellation receipt. The first copy must be signed by the Fund member and retained for your records, the second copy is for the member's own records.

### REFUND / CANCEL

SWIPE/INSERT CARD

### SELECT PROVIDER

| 1. A – Smith St Practice |
|--------------------------|
| 2. B – Dr Smith          |
| 3. C – Dr Jones          |
| 4. D – Dr Brown          |
| 5. E – Dr White          |
| 6. F – Dr A. Smith       |

| RRN NUMBER           |             |  |  |
|----------------------|-------------|--|--|
|                      | 00000123456 |  |  |
| -                    | CLEAR       |  |  |
| CANCEL               | TXN ?       |  |  |
| ENTER BENEFIT AMOUNT |             |  |  |
|                      | \$25.88     |  |  |

| ╋ | CLEAR |
|---|-------|
|   |       |

| SEND CANCEL ?                  |                                     |  |  |
|--------------------------------|-------------------------------------|--|--|
| BENEFIT<br>PROVIDER #<br>RRN # | \$25.88<br>1234567A<br>000000123456 |  |  |
| NO                             | YES                                 |  |  |

### 2.3.2 cancelling a HICAPS claim (practice management system)

To cancel a HICAPS claim transaction, simply send the transaction to HICAPS by selecting the appropriate option from your Practice Management System screen. When the terminal receives the transaction details from your Practice Management System the terminal will prompt for the customer card to be swiped. The results from the transaction will be returned directly to the Practice Management System.

For further assistance on processing a cancel transaction using your Practice Management System transaction please contact your Practice Management System provider.

### 2.4 manual daily transaction summary (HICAPS totals)

### step 1

Press the [FUNCTION] key.

### step 2

Enter [5] [1] and press [ENTER].

### step 3a

Select the appropriate day, TODAY or PREVIOUS DAY by entering **[1]** or **[2]** or scrolling to highlighting the option and pressing **[ENTER]**.

### step 3b

If you select today you will be provided with an option for either summary or detailed report.

### step 4

Select the appropriate day, SUMMARY LISTING or DETAILED LISTING by entering **[1]** or **[2]** or scrolling to highlighting the option and pressing **[ENTER]**.

**Note:** If you select the previous day, only a summary report will be provided. In both cases the reports will be printed out by provider.

| 1. | ΤΟΤΑ | L    |     |  |
|----|------|------|-----|--|
| 2. | PREV | IOUS | DAY |  |

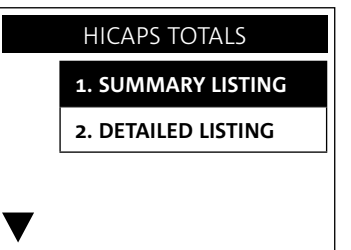

### 2.5 settlement transaction report (HICAPS forced settlement)

Prior to processing the first transaction of each day, the terminal will prompt you to print the HICAPS Settlement details from the previous day.

### step 1

Select the YES **[ENTER]** key to produce the transaction listing.

### step 2

Select the appropriate day, SUMMARY LISTING or DETAILED LISTING by entering **[1]** or **[2]** or scrolling to highlighting the option and pressing **[ENTER]**.

**Note:** The summary will report on totals for each provider, broken down by Health Fund. The detailed listing also includes all transactions processed. For Practice Management System users the totals are obtained from the Practice Management System.

| PRINT TXN LISTING                          |                    |  |     |  |
|--------------------------------------------|--------------------|--|-----|--|
| HOST FORCED SETTLED<br>PRINT TRANSACTIONS? |                    |  |     |  |
| N                                          | D                  |  | YES |  |
| PRINT TXN LISTING                          |                    |  |     |  |
|                                            | 1. SUMMARY LISTING |  |     |  |
| 2. DETAILED LISTING                        |                    |  |     |  |
|                                            |                    |  |     |  |
| V                                          |                    |  |     |  |

### 2.6 ordering terminal rolls

step 1 Press the [FUNCTION] key.

### step 2

Enter [7] and press [ENTER].

To confirm that you wish to order stationery for your terminal press the YES **[ENTER]** key. The terminal will now print a receipt confirming your order with a STATIONERY ORDER PLACED message.

### step 3

Press the **[FUNCTION]** Key.

### step 4

Enter [5] and press [ENTER].

**Note:** This will send a sign on message to the host and it must be approved. The stationery will take five business days for the rolls to arrive.

# MERCHANT FUNCTION STATIONERY ORDER?

### 2.7 performing terminal sign on/logon

If you receive a transaction response code **[LR]** (Logon Required) or when advised by the Help Desk, the terminal is required to logon to HICAPS. In most cases this is automatically done by the terminal, however, there may be some times when you are required to manually sign on to the switch.

### step 1

Press the [FUNCTION] key.

### step 2

Enter [5] and press [ENTER].

The terminal will now communicate with HICAPS and print a receipt confirming your sign on.

### example sign on receipt

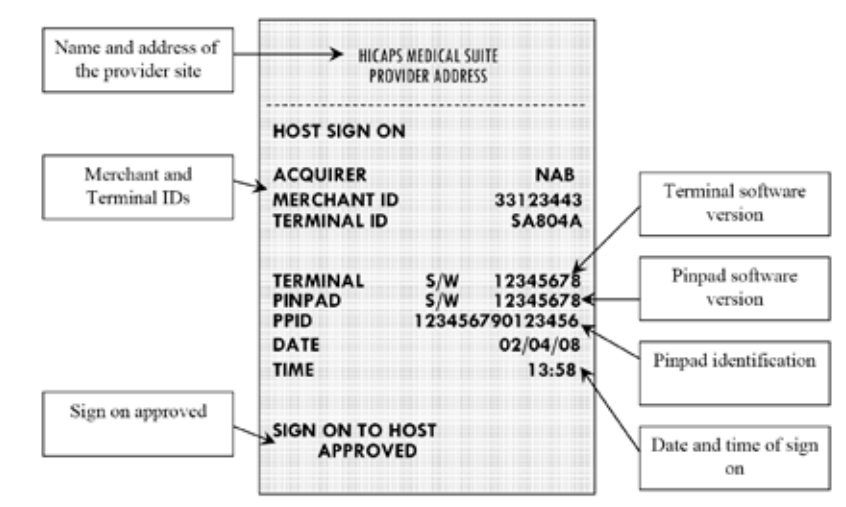

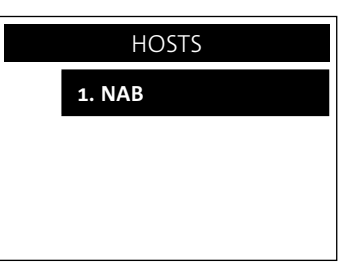

### 2.8 customising a HICAPS receipt (optional)

To customise your HICAPS receipt for seasonal or other messages.

### step 1

Press the [FUNCTION] key.

### step 2

Enter [2] [6] and press [ENTER].

### step 3

Enter **[0]** to **[4]** depending on where you want your message to be printed on the receipt. You will then be prompted to enter your message using the keypad. The alpha entry for the receipt text is the same as that used for entering your provider names. Refer to section 2.1.1.

### example customised receipt.

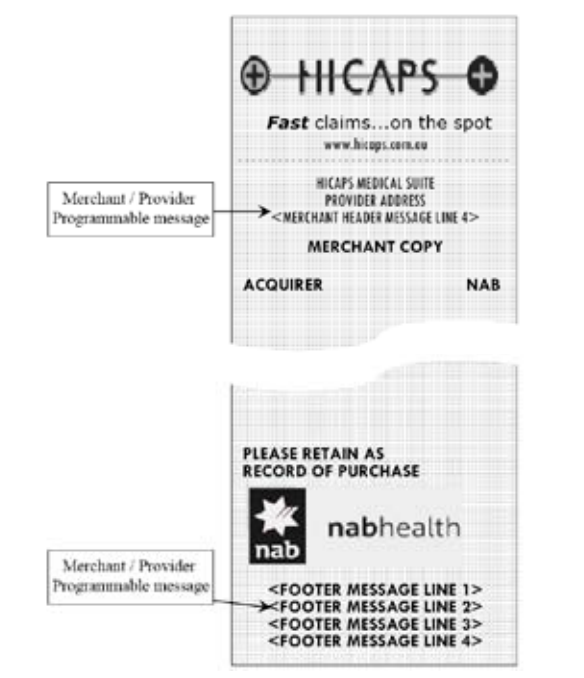

| ENTER RECEIPT TEXT |                      |  |  |
|--------------------|----------------------|--|--|
| 0                  | HEADER 4<br>FOOTER 1 |  |  |
| 2                  | FOOTER 2             |  |  |
| 3                  | FOOTER 3             |  |  |
| 4                  | FOOTER 4             |  |  |
|                    |                      |  |  |

### 3. EFTPOS

### 3.1 processing an EFTPOS transaction

### 3.1.1 processing an EFTPOS transaction following a successful claim transaction

### step 1

**Note:** The following screen will be displayed if the Provider is set up to accept a deposit and also if YES **[ENTER]** was answered to the deposit taken question at Step 1.

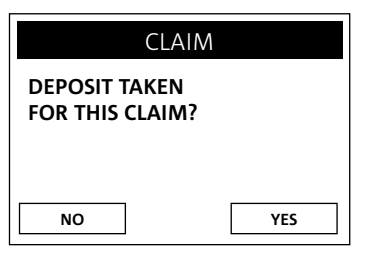

### step 2

Enter the amount of the deposit.

#### step 3

Confirm that the outstanding value is correct and press YES **[ENTER]**.

#### step 4

Swipe or insert the credit or debit card.

### CLAIM ENTER DEPOSIT AMOUNT \$10.50 ENTER

| CLA                                         | IM  |  |  |  |
|---------------------------------------------|-----|--|--|--|
| OUTSTANDING \$42.02<br>PAY BY CREDIT/DEBIT? |     |  |  |  |
| NO                                          | YES |  |  |  |

| REFUND / CANCEL   |
|-------------------|
|                   |
| SWIPE/INSERT CARD |
|                   |
|                   |

### step 5

The cardholder is to select their account using the buttons beside each account option.

### step 6

The terminal will then prompt for the cardholder to enter their PIN and press **[ENTER]**.

For a Credit or Charge card transaction the cardholder can just press **[ENTER]** if they don't have a PIN.

### step 7

The transaction will be processed by the bank and be approved or declined. Please ensure you check the screen and receipt to confirm the transaction was approved or declined.

### step 8

If the payment was made using a card without a PIN you will also be asked to confirm the signature once the transaction is approved by the bank.

### step 9

If the signature matches press YES **[ENTER]** and the transaction is complete. If the signature doesn't match, press NO **[CLEAR]** to cancel the transaction and get payment by another means.

### SELECT ACCOUNT CHEQUE SAVINGS CREDIT

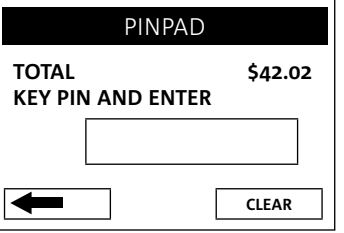

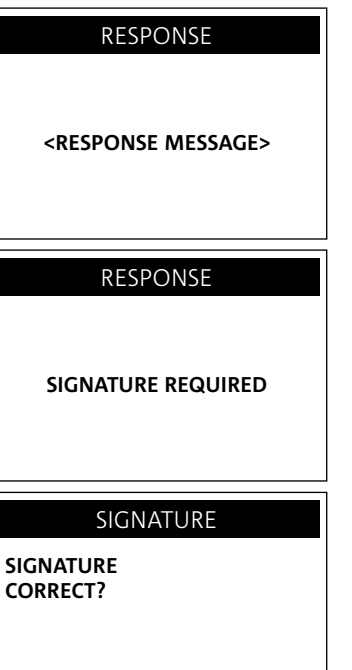

YES

NO

### 3.1.2 processing an EFTPOS transaction

### step 1

To start an EFTPOS Sale transaction, simply swipe the patient's EFTPOS card through the terminal. This could be Credit: Visa, MasterCard, Charge: Amex, Diners or JCB, or Debit: Cheque or Savings as per your EFTPOS agreement.

### step 2

If the terminal has MMF active, you will then be prompted to select the appropriate provider from the merchant list.

### step 3

Enter the amount of the sale.

### step 4

The cardholder is to select their account using the buttons beside each account option.

### step 5

The terminal will then prompt for the cardholder to enter their PIN and press **[ENTER]**.

For a Credit or Charge card transaction the cardholder can just press **[ENTER]** if they don't have a PIN.

|               | SELECT N        | IERCHANT      |  |  |
|---------------|-----------------|---------------|--|--|
|               | 1. A – Smit     | h St Practice |  |  |
|               | 2. B – Dr Sr    | nith          |  |  |
|               | 3. C – Dr Jones |               |  |  |
|               | 4. D – Dr Brown |               |  |  |
|               | 5. E – Dr W     | hite          |  |  |
|               | 6. F – Dr A.    | Smith         |  |  |
| VISA PURCHASE |                 |               |  |  |
| SALE AMOUNT   |                 |               |  |  |

|   | \$25.50 |
|---|---------|
|   |         |
| ← | ENTER   |

| SELE |         |  |
|------|---------|--|
|      | LI AUUU |  |

|        | • |
|--------|---|
| CHEQUE |   |
|        |   |

SAVINGS

CREDIT

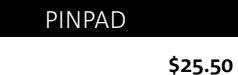

### step 6

The transaction will be processed by the bank and be approved or declined. Please ensure you check the screen and receipt to confirm the transaction was approved or declined.

### step 7

If the payment was made using a card without a PIN you will also be asked to confirm the signature once the transaction is approved by the bank.

### step 8

If the signature matches press YES **[ENTER]** and the transaction is complete.

If the signature doesn't match, press NO **[CLEAR]** to cancel the transaction and get payment by another means.

## RESPONSE

<RESPONSE MESSAGE>

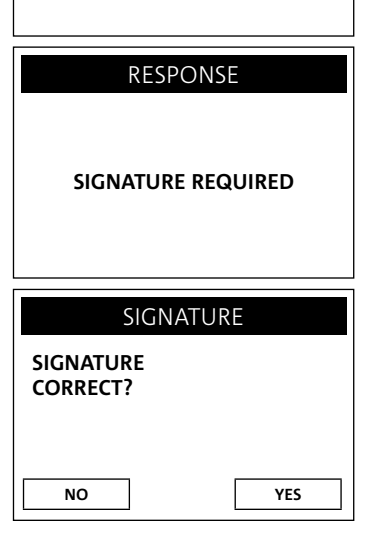

### example EFTPOS sale receipt

The EFTPOS receipt contains all of the information relating to the EFTPOS transaction. A second **[CUSTOMER COPY]** is printed. The first copy is required to be signed by the cardholder and retained for your office records. The second copy is for the cardholder's own records.

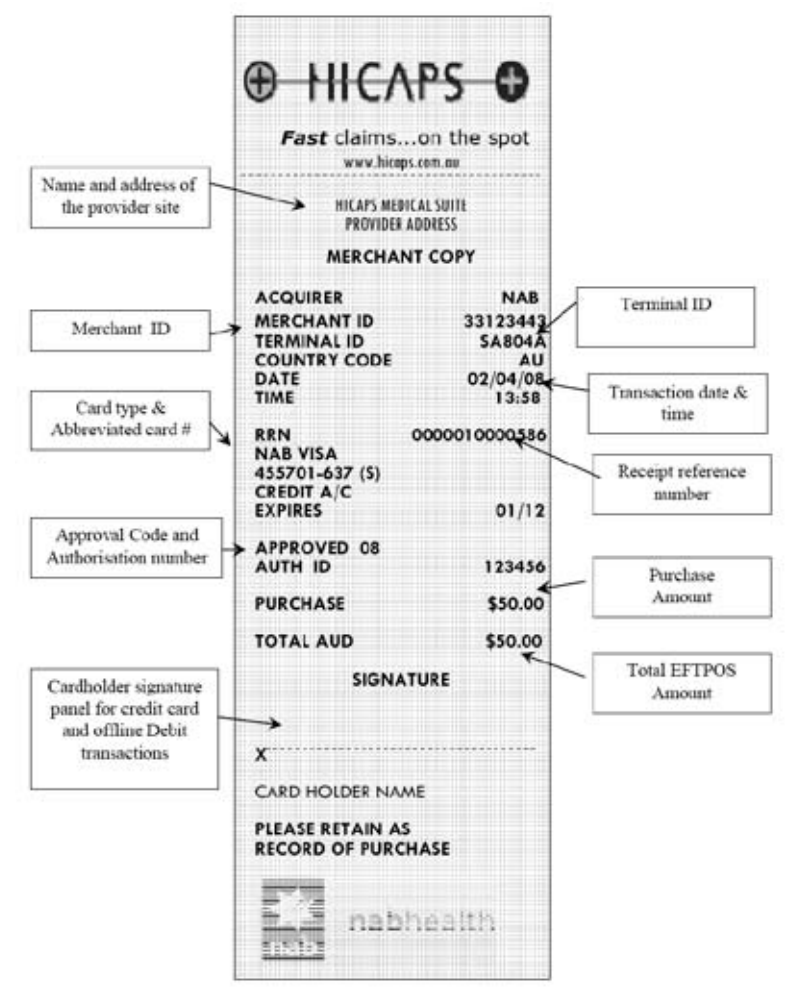

### 3.1.3 processing an EFTPOS transaction (practice management system)

To start an EFTPOS transaction, simply send the transaction to HICAPS by clicking on the HICAPS icon on your Practice Management System screen.

The terminal will prompt for the customer's EFTPOS (Credit or Debit) card to be swiped. It will then prompt for the remaining input: Provider (for MMF), Account, PIN, etc. The results from the transaction will be returned directly to the Practice Management System and a receipt for your records will be produced for the customer to sign, together with a copy for the customer.

For further assistance on processing a Practice Management System transaction please contact your Practice Management System provider.

### 3.2 refunding an EFTPOS transaction

### 3.2.1 refunding an EFTPOS transaction

There are two options for refunding an EFTPOS transaction.

### option 1

Refunding an EFTPOS transaction processed by the same terminal

### step 1

Press the [REFUNDS] key.

### step 2

The terminal will then prompt you to swipe/insert the card. Swipe the cardholder's card.

### step 3

The terminal will then display the transaction(s) processed by this cardholder for the current day. If there is more than one transaction for that cardholder all transactions can be reviewed by using the up/down arrow buttons.

| REFUND / CANCEL        |  |
|------------------------|--|
| SWIPE/INSERT CARD      |  |
|                        |  |
| CANCEL TXN? RRN:123456 |  |

| Merchant Name<br>531539-870<br>CASHOUT<br>PURCHASE | S<br>\$25.88<br>\$47.50 |
|----------------------------------------------------|-------------------------|
| Press CLEAR to REFUND<br>Press ENTER to CANCEL TXN |                         |

### step 4

Pressing the NO **[CLEAR]** to enter a different value for the Refund for this cardholder (refer to option 2 below or the YES **[ENTER]** key to Refund the selected transaction.

option 2 Refunding any EFTPOS Transaction

step 1 Press the [REFUNDS] key.

### step 2

The terminal will then prompt you to swipe/insert the card. Swipe the Cardholder's card.

### step 3

The terminal will prompt for you to select a Merchant by entering the number beside the Merchant's name and press **[ENTER]** or scrolling down and highlighting the Merchant name and pressing **[ENTER]**.

### step 4

The terminal will then prompt you to enter the refund password for the selected merchant. Key the Password and press **[ENTER]**.

### step 5

The terminal will then prompt you for the amount for the Refund. Key the amount and press **[ENTER]**.

## REFUND / CANCEL

SWIPE/INSERT CARD

### SELECT MERCHANT

|   | 1. A – Smith St Practice |
|---|--------------------------|
|   | 2. B – Dr Smith          |
|   | 3. C – Dr Jones          |
|   | 4. D – Dr Brown          |
|   | 5. E — Dr White          |
| 7 | 6. F – Dr A. Smith       |

### REFUND

ENTER MERCHANT PSWD "Merchant Name"

| ł | CLEAR |
|---|-------|

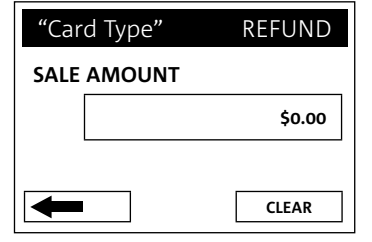

### step 6

The cardholder is to select their account using the buttons beside each account option.

### step 7

The terminal will then prompt for the cardholder to enter their PIN and press **[ENTER]**.

For a Credit or Charge card transaction the cardholder can just press **[ENTER]** if they don't have a PIN.

### step 8

The transaction will be processed by the bank and be approved or declined. Please ensure you check the screen and receipt to confirm the transaction was approved or declined.

### step 9

If the payment was made using a card without a PIN you will also be asked to confirm the signature once the transaction is approved by the bank.

### step 10

If the signature matches press YES **[ENTER]** and the transaction is complete.

If the signature doesn't match, press NO **[CLEAR]** to cancel the transaction and get payment by another means.

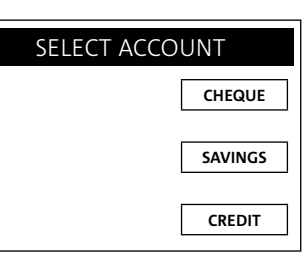

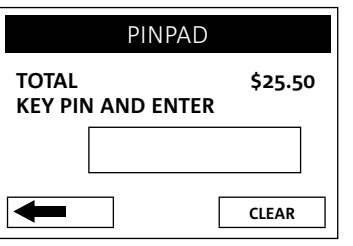

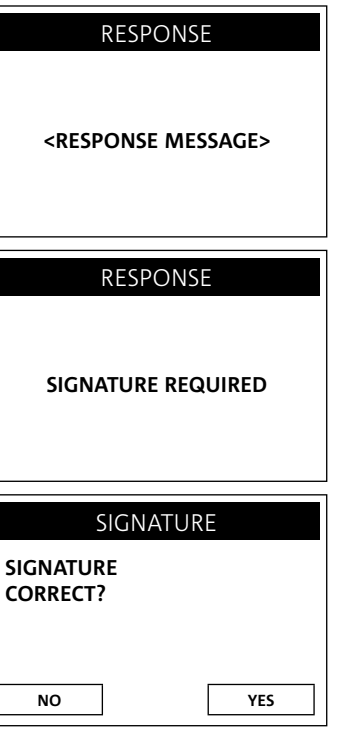

### 3.2.2 refund an EFTPOS transaction (practice management system)

To refund an EFTPOS transaction, simply send the transaction to the HICAPS terminal by selecting the appropriate option from your Practice Management System screen.

When the terminal receives the transaction details from your Practice Management System the terminal will prompt for the customer card to be swiped. The results from the transaction will be returned directly to the Practice Management System.

For further assistance on processing a cancel transaction using your Practice Management System transaction please contact your Practice Management System provider.

### 3.3 EFTPOS settlement

Settling EFTPOS simply advises HICAPS that you have finished EFTPOS processing for that day. Anything processed after performing the settlement will be included with the following day's transactions.

**Note:** For Pre Settlement and Last Settlement functions press **[SETTLEMENT]** button.

### 3.3.1 manual EFTPOS settlement

**Note:** You cannot manually settle the terminal if Automatic Settlement is programmed (as in 3.2.2 Automatic Terminal Settlement).

### step 1

To settle your EFTPOS facility manually, press the **[SETTLE]** key.

### step 2

If the terminal has MMF active, you will then be prompted to select the appropriate provider from the merchant list.

# SELECT MERCHANT 1. A – Smith St Practice 2. B – Dr Smith 3. C – Dr Jones 4. D – Dr Brown 5. E – Dr White 6. F – Dr A. Smith

### step 3

Once you have selected the provider/merchant from the list, you have 3 options.

### settlement

To print your current EFTPOS settlement details and optionally a full transaction listing, then process your totals to your bank account.

### pre-settle

To print a report summarising the totals for EFTPOS transactions processed so far during the current settlement period.

### last settle

To print a report summarising the totals for EFTPOS transactions previous settlement period.

### step 4

Once you have selected an option you will be asked to press YES **[ENTER]** or NO **[CLEAR]** to print out your selection.

| SETTLEMENT TXN LISTING |                    |  |
|------------------------|--------------------|--|
| 1. SETTLEMENT          |                    |  |
| 2. PRE-SETTLEMENT      |                    |  |
|                        | 3. LAST SETTLEMENT |  |
|                        |                    |  |

| MERCHANT NAME                             |  |
|-------------------------------------------|--|
| Do <option selected=""><br/>NAB?</option> |  |
|                                           |  |

YES

NO

### 3.3.2 automatic terminal settlement

This option enables your terminal to settle automatically at a pre-determined time each day. To set up your terminal to settle automatically:

### step 1

Press the **[FUNCTION]** key.

### step 2

Enter [5] [6] and press [ENTER].

### step 3

The terminal provides you with 3 options:

### step 3a

1. Settlement allows you to enable or disable settlement for all providers/merchants or by each provider/merchant.

### step 3a.i

Once you have selected settlement for all merchants you will be asked to enable or disable settlement by using the buttons beside each option.

### step 3b

2. Auto Settle NAB allows you to set up the automatic settlement time by all providers/merchants or by each provider/merchant.

### step 4

Select auto settle for all merchants by pressing **[1]** and **[ENTER]** or for a selected merchant by pressing **[2]** and **[ENTER]**. If you selected option 2 for a selected merchant you will be asked to select the merchant.

|   | EFTPOS SETUP         |
|---|----------------------|
|   | 1. SETTLEMENT        |
|   | 2. AUTO SETTLE NAB   |
|   | 3. MERCHANT PASSWORD |
| / |                      |

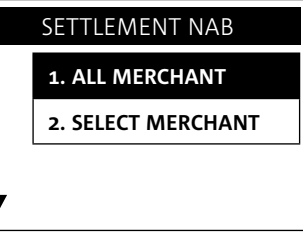

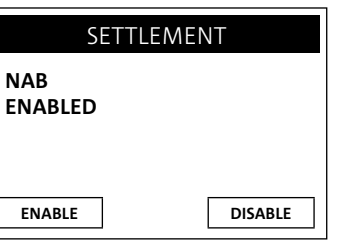

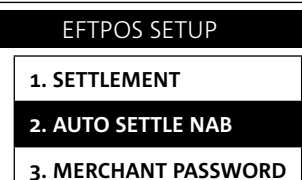

## AUTO SETTLE NAB 1. ALL MERCHANT 2. SELECT MERCHANT

▼

### step 5

Once you have selected auto settle NAB you will be provided with 3 options. Select the appropriate Auto settle by entering **[1]** or scrolling to highlight the option and pressing **[ENTER]**.

### step 6

Press YES **[ENTER]** to confirm that auto settle is to be enabled for all providers/merchants.

### step 7

The terminal will ask if you wish to print a complete transaction listing when each auto-settle is performed. Select YES **[ENTER]** to print the listing, or NO **[CLEAR]** to produce only totals.

### step 8

The terminal will ask you to enter the time you wish to settle in 24 hour clock time.

### step 9

The terminal will ask you to confirm the time entered. Select YES **[ENTER]** if the time displayed is correct, or NO **[CLEAR]** to re-enter the time.

## AUTO SETTLE NAB 1. AUTO SETTLE

2. AUTO LAST SETTLE

3. CLEAR AUTO SETTINGS

| AUTO SETTLE    |         |
|----------------|---------|
| NAB<br>ENABLED |         |
| ENABLE         | DISABLE |

### AUTO SETTLE PRINT TXN IN SETTLE? DISABLED ENABLE DISABLE

| ENTER SETTLEMENT TIME<br><hhmm> 0000</hhmm> |       |  |
|---------------------------------------------|-------|--|
|                                             | 2055  |  |
| ←                                           | CLEAR |  |

### AUTO SETTLE

START AUTO SETTLEMENT AT 08.55PM?

| NO | YES |
|----|-----|
|    |     |

### step 10

You will be asked to confirm the number of times the terminal will retry to perform the settlement. To accept the default of 0 attempts, simply press **[ENTER]**. You may increase the number of retries to 2 or 3. Simply key **[2]** or **[3]** and press **[ENTER]**.

### 3.3.3 merchant password

The terminal is able to have a known password, a password that is set up when your terminal is installed or a scrolling password.

If you know your password you can change your password using this option.

If you don't know your password you will need to contact the HICAPS Helpdesk on 1300 650 852 and they will tell you how to change your password.

### 3.3.4 host forced settlement

The terminal automatically settles at 21:30EST each day. The automatic settlement time can optionally be moved. See Automatic Terminal Settlement 3.2.2. If the terminal is not settled then it will be automatically settled by the HICAPS switch at the relevant time.

**Note:** If the HICAPS switch settles then no receipt is printed. To obtain Totals please use Last Settle Enquiry, refer to 4.2.3.

**Note:** All times are Melbourne/Sydney times.

| AUTO SETTLE         |       |  |
|---------------------|-------|--|
| AUTO SETTLE RETRY 0 |       |  |
|                     |       |  |
|                     | 2     |  |
|                     |       |  |
|                     | CLEAR |  |

|   | EFTPOS SETUP         |
|---|----------------------|
|   | 1. SETTLEMENT        |
|   | 2. AUTO SETTLE NAB   |
|   | 3. MERCHANT PASSWORD |
| 7 |                      |

### 4. terminal functions

### 4.1 the screensaver (idle screens)

The HICAPS T4200 has a built in screensaver function. While the terminal is not in use it will display the following screens. The screensaver will scroll between these screens until you start to use the terminal, either:

- > from your integrated Practice Management System,
- > by swiping a card,
- > by using any key including the clear key.

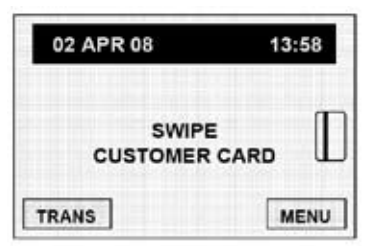

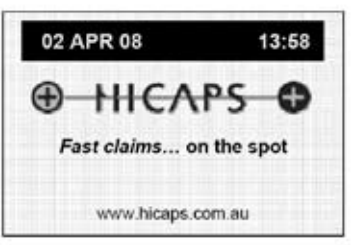

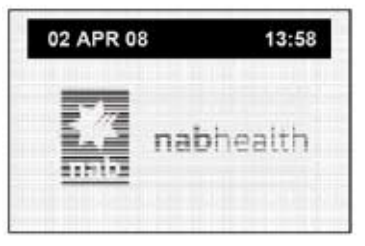

### 4.2 main menu

The Main Menu is accessed by pressing the bottom right hand button beside the screen.

### 4.2.1 logon

The Logon option is used to logon to the NAB/HICAPS host, log on by terminal, by merchant or by provider.

### 4.2.2 batch

The Batch option is used to perform settlement, review and reprint transactions in the current batch.

For Settlement see the Settlement section.

Review – used to review transactions and reprint a receipt.

Total – used to display EFTPOS totals.

Find – used to find a previous transaction using the RRN and enables you to reprint a receipt.

### 4.2.3 terminal

Terminal options:

View – is used to view the terminal and PIN pad software versions.

Load Tables – is used to load configuration information from the NAB/HICAPS host.

Training – is used to put the terminal into training for host transactions.

| MAIN MENU   |
|-------------|
| 1. LOGIN    |
| 2. BATCH    |
| 3. TERMINAL |
| 4. SETUP    |
| 5. TESTS    |
| 6. REPRINT  |

|   | LOGON             |
|---|-------------------|
|   | 1. LOGON HOST     |
|   | 2. PARAM TID      |
|   | 3. PARAM MERCHANT |
|   | 4. PARAM PROVIDER |
|   |                   |
| 7 |                   |

| 1. SETTLEMENT |
|---------------|
| 2. REVIEW     |
| 3. TOTAL      |
| 4. FIND       |

### 4.2.4 setup

HICAPS use only.

### 4.2.5 tests

Perform tests on the terminals:

HOST: HICAPS transactions host, EFTPOS transactions, and Loads & Initialisations host. **Only to be used on advice from the HICAPS Help Desk**.

DISPLAY: to test the terminal's display.

Keyboard: to test the keypad.

Printer: to test the printer.

Card reader: to test the terminal's card reader or any card.

PINPAD: to confirm the PIN pad is functioning.

### 4.2.6 reprint

The Reprint option is used to either reprint the receipt for the last transaction or reprint any transaction by entering the invoice number, which is the last 6 digits of the RRN.

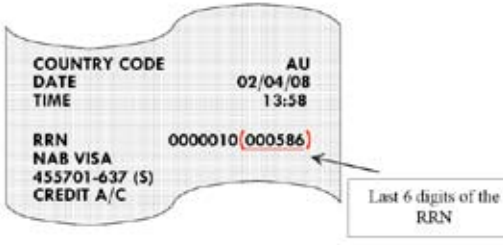

| SETUP                                                                       |   |
|-----------------------------------------------------------------------------|---|
| 1. TERMINAL                                                                 |   |
| 2. PRINTER                                                                  |   |
| 3. COMMS                                                                    |   |
| 4. PASSWORD                                                                 |   |
| 5. TIPS                                                                     |   |
|                                                                             |   |
|                                                                             | - |
| тестс                                                                       |   |
| TESTS                                                                       |   |
| TESTS<br>1. HOST                                                            |   |
| TESTS<br>1. HOST<br>2. DISPLAY                                              |   |
| TESTS<br>1. HOST<br>2. DISPLAY<br>3. KEYBOARD                               |   |
| TESTS<br>1. HOST<br>2. DISPLAY<br>3. KEYBOARD<br>4. PRINTER                 |   |
| TESTS<br>1. HOST<br>2. DISPLAY<br>3. KEYBOARD<br>4. PRINTER<br>5. CARD READ |   |

| REPRINT    |  |  |
|------------|--|--|
| 1. LAST    |  |  |
| 2. INVOICE |  |  |
|            |  |  |
|            |  |  |
| ▼          |  |  |

### 4.3 transaction menu

The following menu lists the available transactions for the HICAPS T4200.

### 4.3.1 balance/quote

The Balance Inquiry option can be used to request an account balance, but only for NAB debit cardholders.

The Quote option allows a provider to provide a quotation to a patient by checking with the patient's Health Fund what they are covered for. Entering a quote transaction is the same as for a claim transaction.

**Note:** Refer to HICAPS website **www.hicaps.com.au** for Health Funds participating in the quotations function.

### 4.3.2 refund/cancel

The Refund/Cancel option is used to either reverse an EFTPOS transaction or cancel a HICAPS Claim transaction (refer to section 2.3.1).

### 4.3.3 pre-auth

The Pre-auth option is available for credit cards only. A pre-authorisation is a non-value transaction. In order to process the value portion of a pre-authorisation, refer to the completion option below.

### 4.3.4 completion

The Completion option is used to process the value transaction relating to a pre-authorisation already obtained. A completion must be performed within four business days of obtaining a pre-authorisation, and is only available for CREDIT cards.

| TRANSACTION        |  |
|--------------------|--|
| 1. BALANCE / QUOTE |  |
| 2. REFUND / CANCEL |  |
| 3. PRE-AUTH        |  |
| 4. COMPLETION      |  |
| 5. CASHOUT         |  |
| 6. SALE            |  |

### 4.3.5 cash out

The Cash Out option allows you to provide cash to your customers. The terminal will also prompt for cash out or tips if you have these options configured in the terminal. If you wish to ignore the cash out or tip option, press ENTER to bypass those steps.

Cash out is available on cheque and savings accounts only.

### 4.3.6 sale

The Sale option is explained in section 3.1

### 4.4 terminal function keys

To access functions on the keypad, simply press the **[FUNCTION]** key followed by the function you want to use, e.g. REPORT **[1]**.

### 4.4.1 report [1] key (print EFTPOS and HICAPS reports)

The REPORT **[1]** key allows you to print a number of different standard reports from the terminal.

### audit

Produces an audit trail of transactions processed through the terminal. The details for each transaction include:

Transaction Type: Claim, Cancel, Sale etc.

Transaction Date and Time (format dd/mm/yy hh:mm).

Transaction amount: in the case of a claim, the total amount requested.

Card Type: HICAPS, VISA etc.

Authorisation Number.

Invoice Number: used to reprint an EFTPOS transaction receipt.

Card Number: the full card number used for the transaction.

Transaction Code:

S/K - the card was Swiped or Keyed

- NO the transaction was either Approved or processed offline
- x the transaction has been sent to the acquiring bank, if the [X] is absent the transaction has been processed in [fallback] and will be passed to the host with the next transaction.

### shift

As well as allowing the running shift total to be reset, you can produce a summary report of EFTPOS transactions processed since the last shift total reset was performed.

### reprint

This is used to reprint the receipt for an EFTPOS or HICAPS transaction processed in the current batch. By using **[LAST]** for the previous transaction or **[INVOICE]** for any other receipt in the batch using the invoice number (last six digits of the RRN).

### provider

This is used to print a summary of the provider's set up.

4.4.2 setup [2] key (refer help desk)

This option should only be used on advice from the Help Desk.

### 4.4.3 reset [3] key

The RESET [3] key is used to re-start the terminal.

### 4.4.4 lock [4] key

The LOCK **[4]** key is used to lock and unlock your HICAPS terminal to provide added security. When active the Lock option prevents all use of the terminal until the security password is keyed in.

Once the terminal is locked it will be unusable until your 4-digit terminal security password is keyed followed by **[ENTER]**.

Note: MMF – The provider password is also your refund password.

### 4.4.5 sign on [5] key

The SIGN ON **[5]** key is used to logon to the NAB/ HICAPS host.

### 4.4.6 quote [6] key

The QUOTE **[6]** key allows a provider to provide a quotation to a patient by checking with the patients Health Fund what they are covered for. Entering a quote transaction is the same as for a claim transaction.

### 4.4.7 order [7] key

The ORDER **[7]** key is used to order terminal paper rolls as detailed in section 2.6.

### 4.4.8 reprint [8] key (reprint EFTPOS and HICAPS transactions)

The REPRINT **[8]** key is used to either reprint the receipt for the last transaction or reprint any transaction by entering the invoice number. This is detailed in section 4.2.6.

### 4.4.9 load [9] key

This option should only be used on advice from the Help Desk.

### 4.4.10 initialise [0] key

This option should only be used on advice from the Help Desk.

### 4.4.11 paper feed [\*] key

The PAPER FEED [\*] key is used to feed the paper in the printer.

### 4.4.12 alpha [#] key

The ALPHA **[#]** key is used to select alpha numeric characters used when configuring the provider details in the terminal.

### 4.5 changing the terminal security password

The terminal security password is used to process both EFTPOS Refunds and to also unlock the terminal for use.

To change the password:

step 1 Press the [FUNCTION] key.

step 2 Enter [9] [0] and press the [ENTER] key.

#### step 3

Enter your existing 4-digit password and press the **[ENTER]** key.

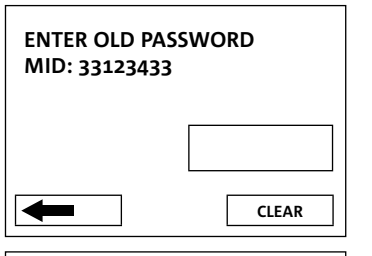

#### step 4

Enter a new 4-digit password and press the **[ENTER]** key.

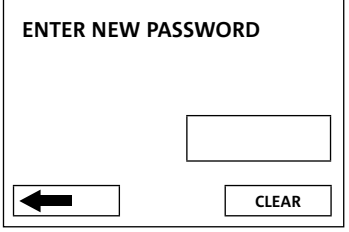

### step 5

Enter your new password again and press the **[ENTER]** key.

# NEW PASSWORD AGAIN

#### fallback procedure 4.6

In the event of the terminal being unable to communicate with the NAB/HICAPS host, it will default to a fallback situation. Amounts above your floor limit require an authorisation number to be obtained and entered when requested into the terminal.

### step 1

If a transaction is unable to be processed due to a communication problem, the following screen may be displayed at the end of the transaction.

### step 2

Enter authorisation number\* (refer below for contact phone numbers) and press the [ENTER] key.

If authorisation is not received, press the [CANCEL] key and request another form of payment.

**Note:** The transaction will be stored within the terminal and passed on when communication is available.

If the amount of the transaction is below your floor limit, the transaction will be approved on fallback. The receipt will detail APPROVED 08 (fallback). Please ask the customer to sign the receipt. The transaction will be stored in the terminal and passed on when communication is available. Please call the HICAPS Help Desk if your terminal processes more than 2 fallback transactions in a row.

### For authorisation call:

Credit Cards 13 25 15 Debit Cards 1300 650 852

\*Call the above contact number to obtain a valid authorisation number.

| FALLBACK        |   |   |       |
|-----------------|---|---|-------|
| ENTER AUTH CODE |   |   |       |
|                 | 1 | 2 | 3     |
| sel             | 4 | 5 | 6     |
|                 | 7 | 8 | 9     |
|                 |   | 0 |       |
|                 |   |   | CLEAR |

#### terminal connections 5.

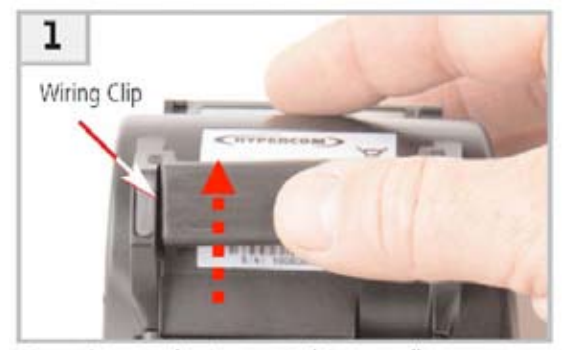

Turn the terminal over. With your fingers, remove the wiring clip from the back of the terminal (as shown).

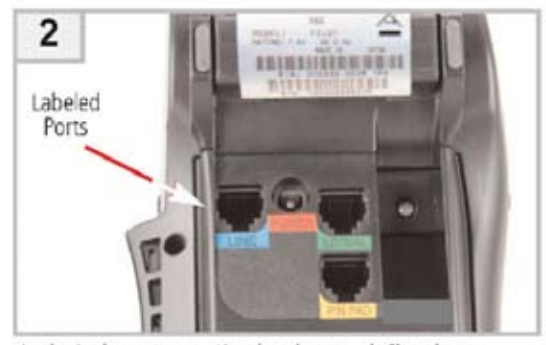

- Labeled ports on the back are defined as: LINE port = RJ11 (telephone) cable POWER port = A/C Power Adapter & Power Cord SERIAL port = RS232 cable

- PIN PAD port = PIN pad cable

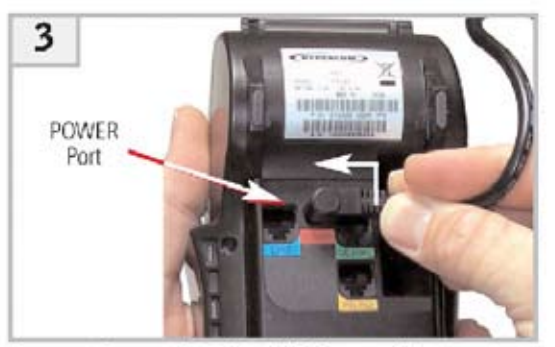

Connect Power Cord to A/C Power Adapter. Insert A/C Power Adapter into POWER port (as shown). Turn connector counter clockwise, toward back of the terminal, to lock in place. Insert other end of the Power Cord into the wall receptacle.

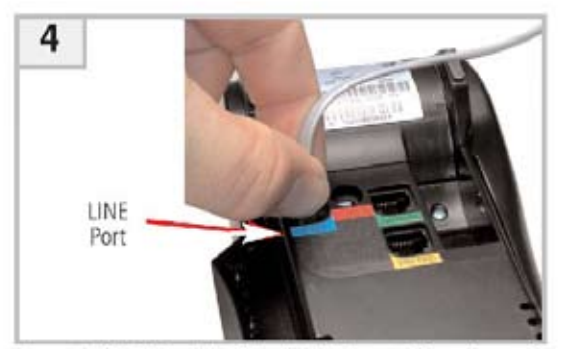

Insert RJ-11 cable into LINE port (as shown).

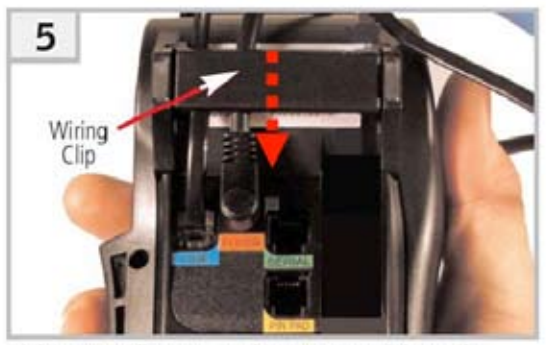

With your fingers, re-insert the wiring clip over the cables (as shown).

### 6. thermal printer

The HICAPS T4200 terminal has a high speed, whisper quiet thermal printer. It must only be loaded with special thermal paper available from HICAPS, ordered either through the terminal, refer: 2.6 Ordering Terminal Rolls or by contacting the HICAPS Help Desk on 1300 650 852.

Loading the T4200 Thermal Printer

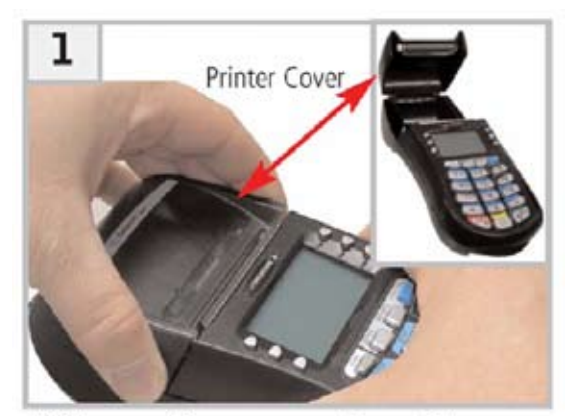

With your fingers, open the printer cover (as shown).

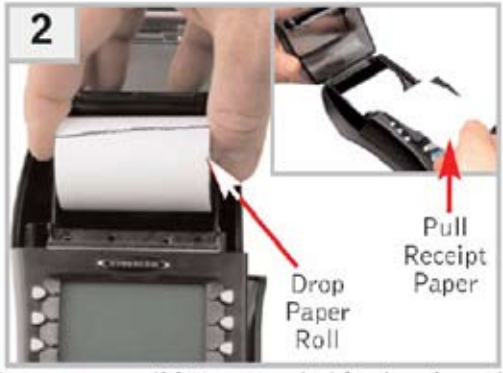

Drop paper roll into paper holder (as shown) Pull paper (as shown) & close printer cover. Note: Make sure that the paper rolls of the bottom of the roll.

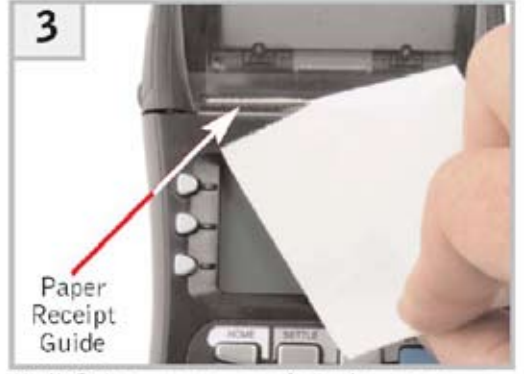

Pull & tear paper against the paper receipt guide. Operate terminal as normal.

### 7. HICAPS response codes

### 7.1 transaction level HICAPS response codes

| Code | Receipt Print Out        | Description                                    |
|------|--------------------------|------------------------------------------------|
| 00   | Approved (8)             | Approved or completed successfully             |
| 01   | Prov Not Approv (15)     | Provider not approved by fund                  |
| 02   | Mship Under Invest (19)  | Membership under investigation                 |
| 03   | Invalid Prov Nbr (16)    | Invalid Provider number                        |
| 04   | Retain Card (11)         | Retain card                                    |
| 12   | Declined (8)             | Declined                                       |
| 14   | Invalid Card Nbr         | Invalid card number (no such number)           |
| 19   | No Items Entered         | No items entered                               |
| 21   | Call Help Desk – note 1  | No action taken                                |
| 40   | Mship Not Covered        | Membership not covered                         |
| 42   | Mship Ended at DOS       | Membership ceased/suspended at date of service |
| 51   | Mship Unfinancial (17)   | HICAPS Membership unfinancial                  |
| 54   | Expired card (12)        | Expired card                                   |
| 56   | Invalid Mship Nbr (18)   | Invalid Membership numbers                     |
| 57   | No Ancillary Cover (19)  | No Ancillary cover                             |
| 58   | Txn Not Permitted (17)   | Transaction not permitted to terminal          |
| 60   | Provider Not Recogd (16) | Provider not recognised with fund              |
| 61   | Benefit Limit Excee (19) | Benefit limit exceeded                         |
| 69   | No Benefit Payable       | No Benefit payable                             |
| 76   | Approved (8)             | Approved (terminal will request new key)       |
| 91   | System Inoperative (17)  | Health Fund system currently unavailable       |
| 94   | Duplicate Tax (13)       | Duplicate transmission                         |
| 96   | System Malfunction (18)  | System Malfunction or Invalid Message          |
| 97   | Reconc Totals Reset (19) | Reconciliation totals have been reset          |
| 98   | MAC ERROR (19)           | MAC Error                                      |

| Po-PZ | Refer Health Fund (17) — note 2 | Refer to Health Fund                                    |
|-------|---------------------------------|---------------------------------------------------------|
| H1    |                                 | Time Out waiting for ACK from terminal                  |
| H2    |                                 | Maximum number of ACK Time Outs reached                 |
| H3    |                                 | Timed Out waiting for response message from terminal    |
| H4    |                                 | LRC Error in response message                           |
| H5    |                                 | Unable to send, terminal not connected                  |
| H6    |                                 | Terminal busy                                           |
| HX    |                                 | ActiveX Internal Error                                  |
| ΒZ    |                                 | Communication Error                                     |
| CE    |                                 | Communication Error                                     |
| ED    |                                 | Destination Error                                       |
| EN    |                                 | Network Request Error                                   |
| НМ    |                                 | Hardware Error                                          |
| HW    |                                 | Hardware Error                                          |
| LC    |                                 | Unexpected loss of carrier                              |
| NA    |                                 | Transaction Type not available                          |
| ND    |                                 | Reversal Time Out                                       |
| NM    |                                 | No sync with Modem network Failure<br>Contact Help Desk |
| NS    |                                 | Declined – Settlement required                          |
| ТО    |                                 | Time Out Error                                          |
| TC    |                                 | Cancelled by user or input time out                     |
| VN    |                                 | Void not allowed                                        |
| LR    |                                 | Terminal Logon Required                                 |
| JF    |                                 | Journal Full                                            |
| IM    |                                 | Invalid MAC                                             |
| DI    |                                 | Duplicate Invoice                                       |
| TA    |                                 | Transaction Not Allowed                                 |
| NP    |                                 | Provider number not found                               |

| LP | Locked Provider                                                                                                    |
|----|----------------------------------------------------------------------------------------------------|
| IL | Number of items exceeded limit                                                                                                    |
| ТР | The transaction password is protected                                                                                                    |
| Ш  | Invalid max item setup                                                                                                    |
| FL | An [empty] Claim initiated from Practice Management<br>System. (i.e. only provider in the EA field)                                                                                                    |
| FC | Field content error – (a) Non numeric field such as<br>patient ID, Body part number, service date and amount<br>contain non-numeric data (i.e. anything other than<br>accept '0' to '9')<br>(b) Alpha numeric field such as item number contains<br>symbols. (i.e. anything other than 'A' to 'Z'. 'a' to 'z', '0'<br>to '9' and space) |

**Note 1:** Response code for the unmatched reversal, void, cancellation) transactions.

**Note 2:** Response code in the range P0 – P9 and PA – PZ indicate that a transaction has been declined by the Health Fund for a specific reason. These transactions must be followed up directly with the fund.

### 7.2 item level HICAPS response codes

| Code | Receipt Print Out    | Description                                  |
|------|----------------------|----------------------------------------------|
| 00   | Approved (8)         | Transaction Approved                         |
| 01   | Item No Benefit (15) | Nil benefit payable on this item             |
| 02   | Restricted Item (15) | Nil benefit – restricted item                |
| 03   | Restricted Item (15) | Reduced benefit - restricted item            |
| 04   | Previously Paid (15) | Nil benefit – benefit previously paid        |
| 05   | Limit Reached        | Nil benefit – limit reached                  |
| 06   | Limit Reached        | Reduced benefit – limit reached              |
| 07   | Waiting Period       | Nil benefit – qualifying period applies      |
| 08   | PreReq Ser Reqd      | Nil benefit – pre-requisite service required |
| 09   | Pre Existing         | Nil benefit – pre existing ailment           |
| 10   | Item Nbr Invalid     | Item number invalid                          |
| 11   | Item Nbr Ceased      | Item number ceased                           |

| 12 | Item Not Valid  | Item not valid for provider                       |
|----|-----------------|---------------------------------------------------|
| 13 | Item Not Apprvd | Item not approved – not payable by HICAPS         |
| 14 | Max Nbr Ser Exc | Service exceeds number of times permitted         |
| 15 | Cost Missing    | Cost must be entered                              |
| 16 | DOS Not Valid   | Date of service must be before today              |
| 17 | DOS too Old     | Date of service too old                           |
| 18 | Body Part Reqd  | Body part required                                |
| 19 | Pat Not Covered | Patient not covered                               |
| 20 | Depd Status End | Dependent status ceased                           |
| 21 | Invald Pat Code | Invalid patient code                              |
| 22 | Mship Not Cover | Membership not covered                            |
| 23 | Mship Ended DOS | Membership ceased/suspended at date of service    |
| 24 | Mship Unfin DOS | Membership unfinancial at date of service         |
| 25 | No Ancill Cover | No ancillary cover                                |
| 26 | Item Not Coverd | Not covered for this service                      |
| 27 | Duplicate Serv  | Duplicate service already processed               |
| 28 | Excess on Serv  | Nil benefit – excess on service applied           |
| 29 | Excess on Serv  | Reduced benefit – excess on service applied       |
| 30 | Quote Required  | Nil benefit – quote required prior to service     |
| 31 | Quote Required  | Reduced benefit – quote required prior to service |
| 32 | Exceeds Quote   | Nil benefit – claim exceeds quote                 |
| 33 | Exceeds Quote   | Reduced benefit – claim exceeds quote             |
| 34 | Age Restriction | Nil benefit – Age restriction applies             |
| 35 | Age Restriction | Reduced benefit – Age restriction applies         |
| 36 | Gender Restrict | Nil benefit – Gender restriction applies          |
| 37 | Gender Restrict | Reduced benefit – Gender restriction applies      |
| 38 | Invalid Charge  | Nil benefit – Amount charged is invalid           |
| 39 | Notional Charge | Notional Charge                                   |
| 40 | Converted Item  | Converted item                                    |

| 41    | Refer to Health Fund | Refer to fund                                         |
|-------|----------------------|-------------------------------------------------------|
| 42    | System Problem       | System Problem                                        |
| 50    | Prov Not Appro       | Provider not approved by Fund (at date of service)    |
| 51    | Prov Not Appro       | Provider not approved by Fund for this service at DOS |
| Po-PZ | Refer to Fund        | Refer Health Fund — note 1                            |

**Note 1:** Item codes in the range PO - P9 and PA - PZ indicate that an item has been declined by the Health Fund for a specific reason. These items must be followed up directly with the Fund.

### 8. **EFTPOS** error messages and corrective actions

| Code | Short Description    | Details                                                                                                    |
|------|----------------------|----------------------------------------------------------------------------------------------------|
| 00   | Approved             | Transaction approved or completed successfully                                                                                                    |
| 04   | Pick up card         | Declined. The Card Issuer has requested the card be retained by the merchant and returned to the acquirer with the merchant vouchers                         |
| 05   | Declined             | The transaction has been declined                                                                                                    |
| 07   | Pick up card         | Pick up card– The Card Issuer has requested the card be retained by the merchant and returned to the acquirer with the merchant vouchers – special condition |
| 13   | Invalid Amount       | The amount of the transaction is invalid for the type of transaction or merchant                                                                             |
| 14   | Invalid Card         | Either the Card Issuer does not recognise the card or<br>the card number is not allowed to be processed by the<br>terminal                                   |
| 15   | No such issuer       | The card issuer is not known by the terminal or switch                                                                                                    |
| 21   | No action taken      | The card issuer did not process the requested transaction                                                                                                    |
| 31   | Issuer Not Supported | The acquirer does not have an acquiring arrangement with the issuer of this card                                                                             |
| 32   | Partially Completed  | The transaction was not fully completed and has been reversed                                                                                                |
| 33   | Expired Card         | The terminal has advised that the card used for the transaction is expired or has been replaced                                                              |

| 38 | PIN Retried Exceeded | The allowable number of pin retries has been exceeded for the card                                                                                      |
|----|----------------------|----------------------------------------------------------------------------------------------------|
| 39 | No Credit Account    | The Credit account was selected for the transaction, but one is not attached to the card                                                                |
| 43 | Pick up card         | Pick up card – The Card Issuer has requested the card be retained by the merchant and returned to the acquirer with the merchant vouchers – stolen card |
| 52 | No Cheque Account    | The Cheque account was selected for the transaction, but one is not attached to the card                                                                |
| 53 | No Savings Account   | The Savings account was selected for the transaction, but one is not attached to the card                                                               |
| 54 | Expired Card         | The Card Issuer has advised that the card used for the transaction is expired or has been replaced                                                      |
| 55 | Incorrect PIN        | The PIN entered by the cardholder is not valid for the card used                                                                                        |
| 58 | Not Permitted        | This type of transaction is not permitted to be performed at this terminal                                                                              |
| 61 | Exceeds Limit        | The transaction amount exceeds the daily or weekly withdrawal limit                                                                                     |
| 65 | Exceeds Frequency    | The number of transactions exceeds the number allowed by the Card Issuer                                                                                |
| 75 | PIN Retried Exceeded | The allowable number of pin retries has been exceeded for the card                                                                                      |
| 76 | Approved             | The transaction was approved but the terminal will perform an automatic sign on for security reasons                                                    |
| 91 | System Inoperative   | The Switch or Card Issuer is currently not available                                                                                                    |
| 96 | System Malfunction   | The Switch has experienced a serious malfunction or<br>the message is unable to be processed due to invalid<br>details in one or more fields            |
| 97 | Totals Reset         | Settlement has been processed and the terminal totals have been reset                                                                                   |
| 98 | MAC Error            | The Switch has identified a possible security error or the message is unable to be processed due to invalid details in one or more fields               |

| Nı | Upgrade Available | Transaction approved – a new version of terminal software is available and the terminal will automatically attempt to upgrade overnight         |
|----|-------------------|----------------------------------------------------------------------------------------------------|
| N2 | PIN PAD Error     | Transaction declined – the PINPAD connected to the terminal is invalid and cannot be used on the terminal                                       |
| N3 | Upgrade Required  | Transaction declined – the current version of terminal software is no longer supported, the terminal will need to be upgraded before proceeding |

**Note:** If the screen display is blank, power reset the terminal and check connections. If problem persists, call the Help Desk.

If any other error messages are displayed, please call the Help Desk.

### 9. manual backup procedure

Manual Backup Procedure involves the use of the manual imprinter and vouchers.

This procedure should only be used when you are advised in the terminal error message section.

**Do not** use manual backup procedure for any of these situations:

- Declined
- Faulty and damaged cards
- Invalid card
- Expired card
- Card number error
- Retain card

If you have any doubt on whether you should use the manual backup procedure, please call the Help Desk.

However, for many of these messages, the Help Desk cannot assist any further as the details of specific customer account details cannot be revealed. For example, if a transaction is declined due to lack of funds, this will not be advised to you.

### 10. merchant requirements to ensure EFTPOS transactions are valid

- 1. For all manual transactions:
  - (a) Always try the transactions through the PIN pad first.
  - (b) Check the card is being used after its 'valid from' date and before its 'valid to' date.
  - (c) Ensure the card is not recorded on any warning bulletin.
  - (d) Ensure that the card imprint is legible and complete.
  - (e) Obtain authorisation for above floor limit transactions.
- 2. For any signature based transaction verify the cardholder's signature matches the signature on their card. If the signature does not match, or you are suspicious of the sale, contact the appropriate centre listed on the next page.
- 3. Ensure the accuracy of any card information keyed into the PIN pad.
- 4. Retain your electronic transaction receipts and manual transaction vouchers for a period of not less than 12 months.

If any of these conditions are not met, it is possible that the transaction may be invalid and the merchant account debited for the value of the disputed transaction.

### 11. terminal functions T4200 series

| #  | Description                                                                                                    |
|----|----------------------------------------------------------------------------------------------------|
| 1  | <ul> <li>Reports:</li> <li>1 Audit (print txn listings: 1 all txns. 2 eftpos only. 3 hicaps only).</li> <li>2 Shift Totals (reset).</li> <li>3 Reprint (last or invoice).</li> <li>4 Provider (print provider table).</li> </ul> |
| 2  | Merchant Programming – HICAPS USE                                                                                                    |
| 3  | Terminal Reset – reset & restart terminal s/w, power reset.                                                                                                    |
| 4  | Physical Terminal Lock – (password configuration thru F90).                                                                                                    |
| 5  | Signon                                                                                                    |
| 6  | <b>Balance/Quote</b> – (balance for NAB debit accounts only).                                                                                                    |
| 7  | Stationery Order                                                                                                    |
| 8  | Reprint:<br>1 Last.<br>2 Invoice – enter last 6 digits of RRN.                                                                                                    |
| 9  | Program Load                                                                                                    |
| 10 | Date/Time – (Terminal Password).                                                                                                    |
| 11 | Config Print                                                                                                    |
| 13 | Journal Status – No. of Transactions 0000. Room Left 0142.                                                                                                    |
| 14 | Pre-Auth/Completion of Pre-Auth.                                                                                                    |
| 15 | Paper Feed                                                                                                    |
| 21 | Review/Reprint Receipt – enter last 6 digits of RRN.                                                                                                    |
| 22 | <b>Batch review</b> – Scroll thru txns and reprint any in current batch.                                                                                                    |
| 26 | Receipt Text – Enter customer text on the receipt (Christmas greeting, Happy Easter, etc)                                                                                                    |
| 50 | Terminal Config – HICAPS USE                                                                                                    |
| 51 | HICAPS Totals:<br>1 Today.<br>2 Previous Day. (Hicaps midnight settlement enable/disable F54)                                                                                                    |
| 53 | Refund/Cancel transaction.                                                                                                    |

| 54 | Provider Table (including: item amount memory & hicaps settlement enable/disable)                                                                                                    |
|----|----------------------------------------------------------------------------------------------------|
| 55 | $\ensuremath{\text{Provider Lock}}$ / Unlock (password configuration thru F54; also accepts rolling p/w to unlock)                                                                                                    |
| 56 | Eftpos Setup:<br>1 Settlement enable/disable.<br>2 Auto Settle NAB.<br>3 Merchant Password (known or rolling password)                                                                                                    |
| 59 | Default Sponsor Initalise                                                                                                    |
| 60 | Initialise                                                                                                    |
| 72 | Reprint Last Receipt                                                                                                    |
| 73 | <b>Reprint Receipt</b> – reprint any txn receipt (in current batch) using last 6 digits of RRN                                                                                                    |
| 76 | Cashout                                                                                                    |
| 79 | <ul> <li>Reports:</li> <li>1 Audit (print txn listings: 1 all txns. 2 eftpos only. 3 hicaps only).</li> <li>2 Shift Totals (reset).</li> <li>3 Reprint (1 last. 2 invoice.).</li> <li>4 Provider (print provider table).</li> </ul> |
| 82 | Printer Test:<br>1 Receipt.<br>2 Char map.                                                                                                    |
| 83 | Display Test                                                                                                    |
| 84 | Keyboard Test                                                                                                    |
| 89 | Card Reader Test                                                                                                    |
| 90 | Terminal Password Change                                                                                                    |
| 91 | Identification – Terminal Software Version. Terminal ID.                                                                                                    |
| 94 | Pinpad Test                                                                                                    |
| 99 | Maintenance Options – HICAPS USE                                                                                                    |

### 12. Medicare Australia Easyclaim

HICAPS have developed Medicare Australia's Easyclaim solution for the HICAPS T4200 terminal. The user guide for the Easyclaim solution is a separate user guide that is available from HICAPS by contacting the HICAPS Helpdesk on 1300 650 852.

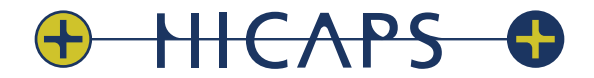

HICAPS Pty Ltd ABN 11 080 688 866 67197A1008